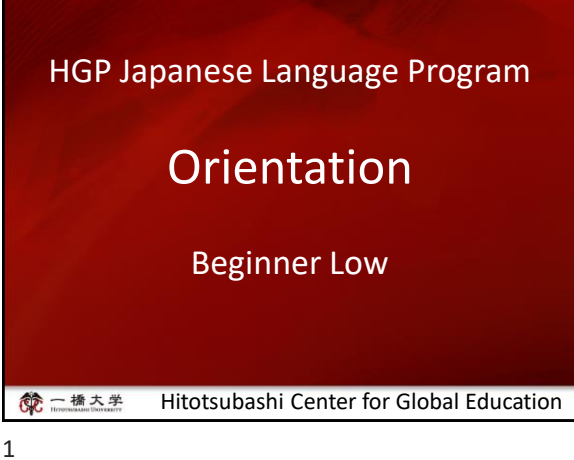

3

# **Today's materiales**

- 1. Courses by Level and Topics
- 2. Japanese Courses Spring-Summer 2024
- 3. About the Web Lottery, Course **Registration and Withdraw**
- 4. How to use manaba
- 5. Beginner Low

# 一橋大学 一橋大学 Agenda **1.** General Information on Classes 2. Course Registration 3. Course Content 3.1 Timetable 3.2 Textbooks 3.3 Syllabus 3.4 Grading 4. FQA 4 5

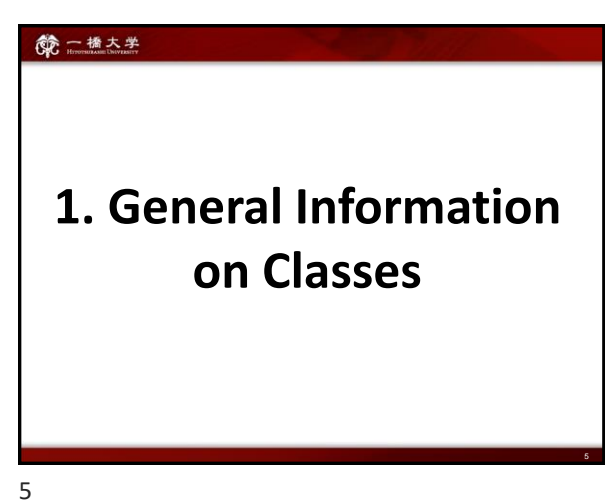

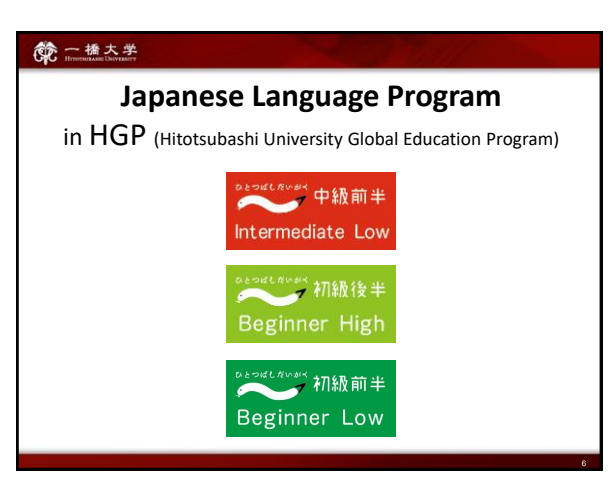

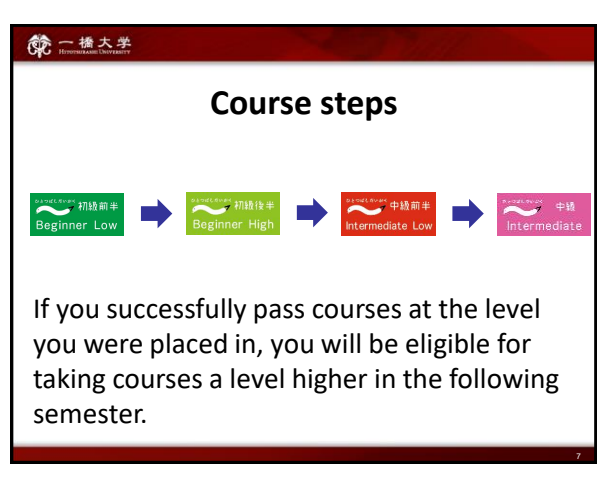

#### 能 一橋大学

#### Classes will be conducted face-to-face.

- In principle, classes will be conducted face-to-face.
- Students who have not yet entered Japan or have been officially permitted to attend classes online by Hitotsubashi University may take classes online.
- Depending on the situation, the mode of class delivery may change after course registration period by consultation.

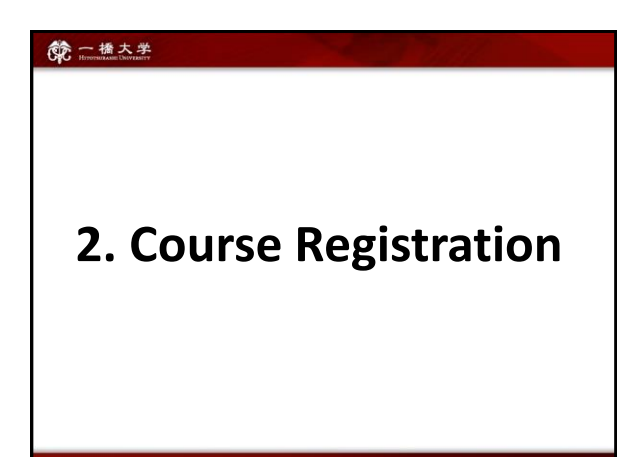

8

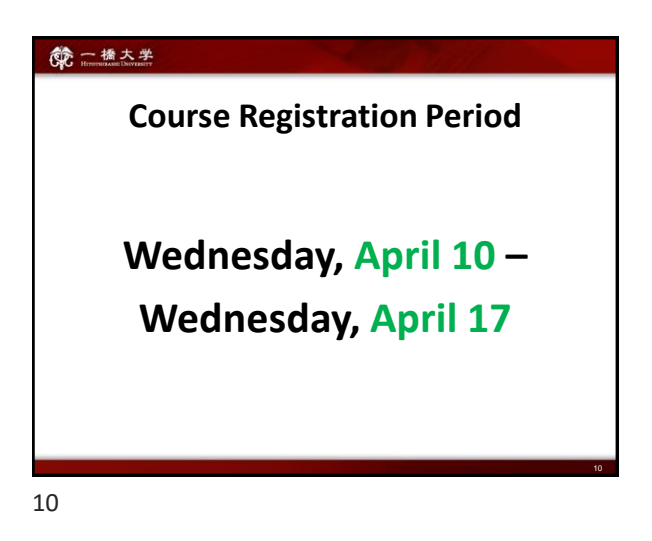

#### 一橋大学

9

# Course Enrollment Web Lottery

Decision regarding the enrollment of **BASIC JAPANESE I** for Exchange students will be made by the web lottery.

#### First Web Lottery:

9:00 April 4 – 12:00 April 5 [JST]

#### Second Web Lottery:

17:00 April 8 - 14:00 April 9 [JST]

For details, contact the administration office.

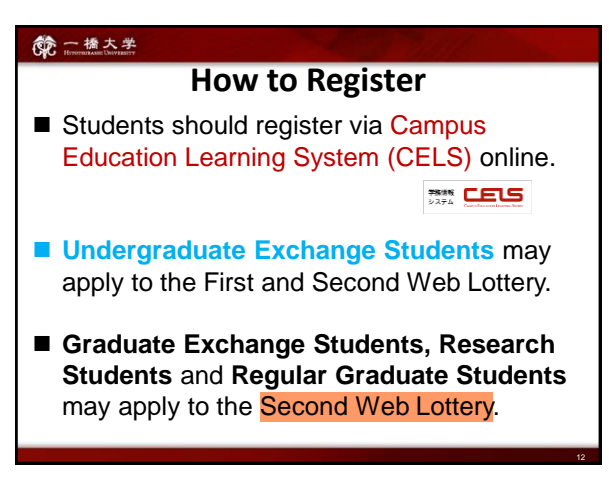

| 一播大学     Hereinuzzanie University |                              |             |                            |                |  |  |
|-----------------------------------|------------------------------|-------------|----------------------------|----------------|--|--|
| How to Register                   |                              |             |                            |                |  |  |
|                                   |                              | Via<br>CELS | 1 <sup>st</sup><br>lottery | 2nd<br>lottery |  |  |
| Exchange                          | Under-<br>graduate           | 0           | 0                          | 0              |  |  |
| Students                          | Graduate                     | 0           | ×                          | 0              |  |  |
| Regular Gr<br>Students            | Regular Graduate<br>Students |             | ×                          | 0              |  |  |
| Research S                        | Research Students            |             | ×                          | 0              |  |  |

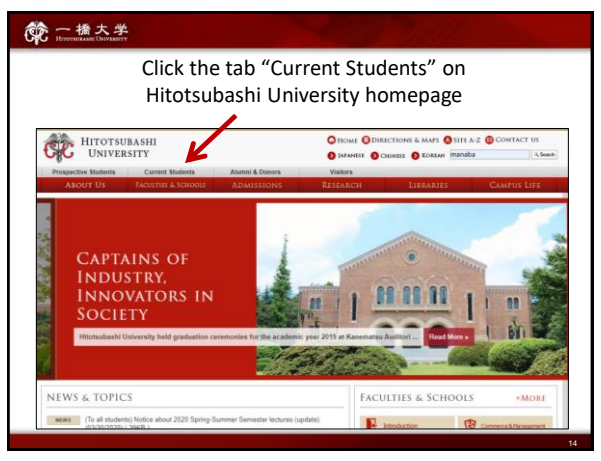

一橋大学

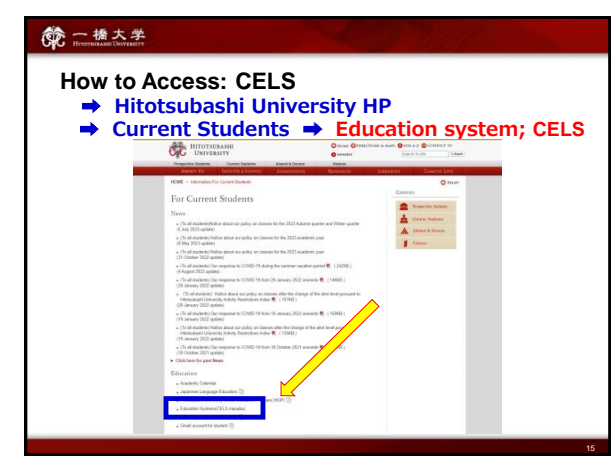

15

# Withdrawal (W) of your registered course(s) If you have registered for a course and decided to withdraw from it after the registration period, you must process the withdrawal using the CELS Online Registration System during the withdrawal period. After that period, you will not be able to withdraw. Failure then to complete the assigned (assessment) tasks will result in a Fail grade (F). Course Withdrawal: Wednesday, April 24 – Tuesday, April 30

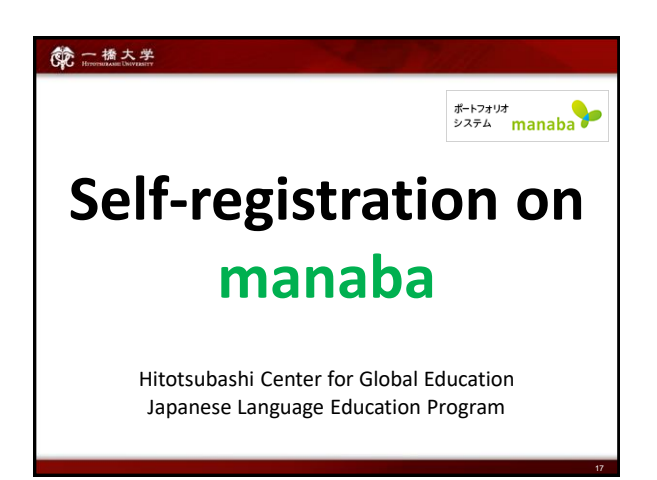

17

#### 一橋大学

- Self-registration on MANABA is different from the CELS course registration. <u>To enroll in the course as a regular student</u>, you should <u>complete the course registration procedure on CELS.</u>
- Students who win the Web Lottery will be automatically registered on MANABA.

**NOTE!** After the registration period is closed, all students <u>except</u> <u>regular students enrolled in the course</u> will <u>be automatically</u> deleted from MANABA.

#### 第一橋大学

#### Professors will post important news on MANABA

- ★ Make sure you have <u>Student ID</u> and the <u>password</u> to access manaba.
- ★ Adjust the <u>reminder settings</u> to receive important announcements via email.

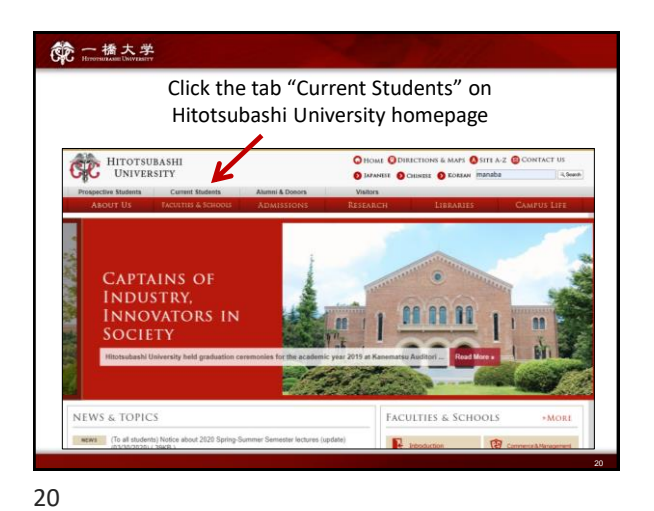

<image><image><section-header><section-header><complex-block><image>

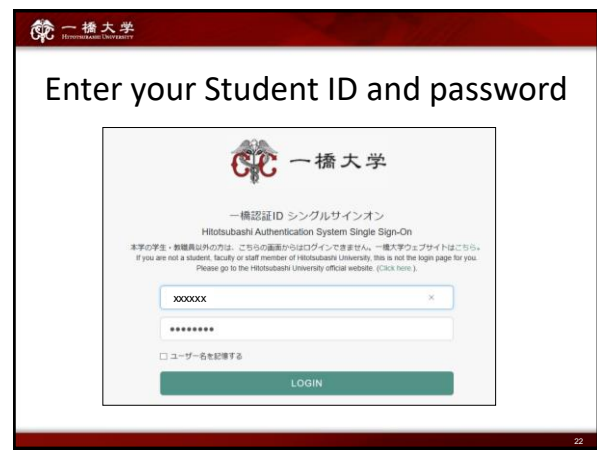

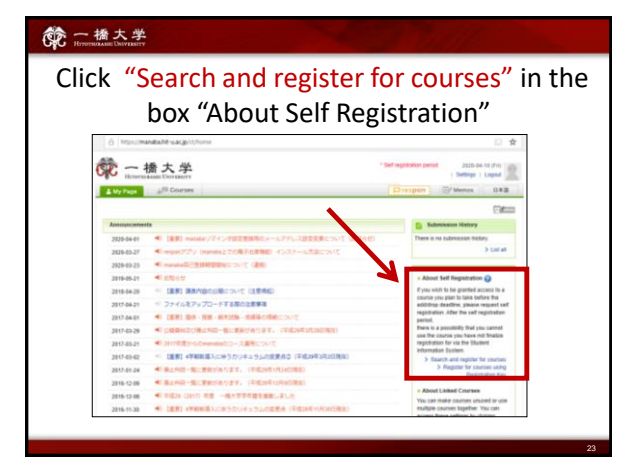

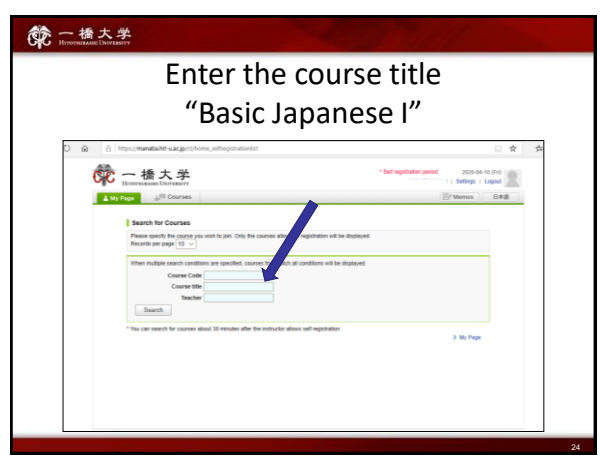

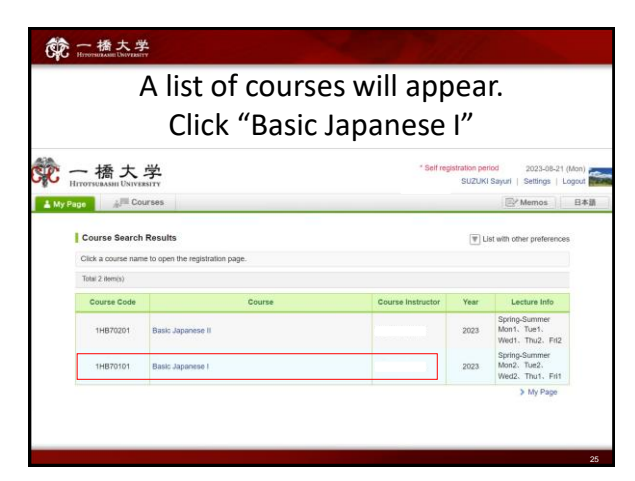

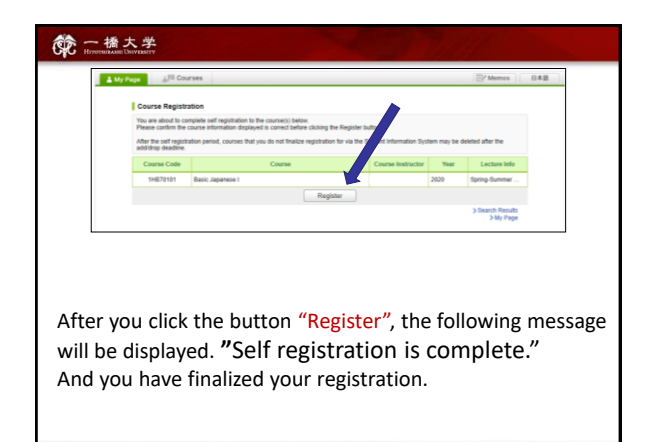

| 一播大学                                             |                                                       |
|--------------------------------------------------|-------------------------------------------------------|
| When the self-regist<br>the course will be addec | ration is complete,<br>I to <b>"My Courses"</b> list. |
| Thumbmail List Timetable                         | Current Courses V All years V                         |
| · *                                              | *                                                     |
| Settings<br>et 1/2 22 (5)                        |                                                       |
| 1H870101<br>Basic Japanese I 👚                   | -                                                     |
| < ¥ 2 D                                          | at the Carton                                         |
| ±                                                | ÷                                                     |
| Settings<br>                                     | Settings                                              |
|                                                  |                                                       |
|                                                  |                                                       |
|                                                  |                                                       |

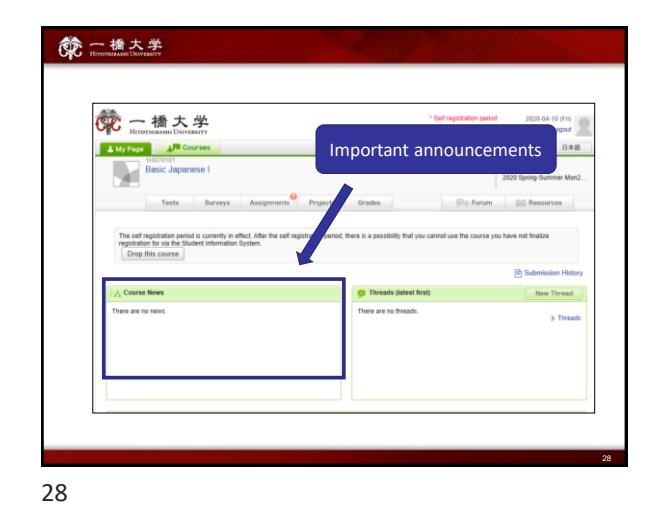

一橋大学 Click "Settings" 一橋大学 10 😤 A My Page ATT Ext- (協振) manufal(マインタ3)支援があたの
 (respin)アプリ (narata.)この場子は原始の
 (manufal)に登録の(SSRE)について (協和) 2020-04-01 2020-03-27 2020-03-23 2018-05-21 41 phot 2018-04-20 ( (単常) 構成内容の目標について (注意地に 2018-04-20 2017-04-21 2017-04-01 2017-03-29 29

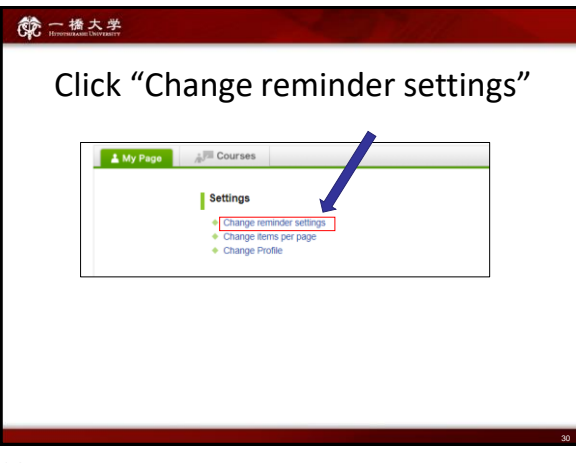

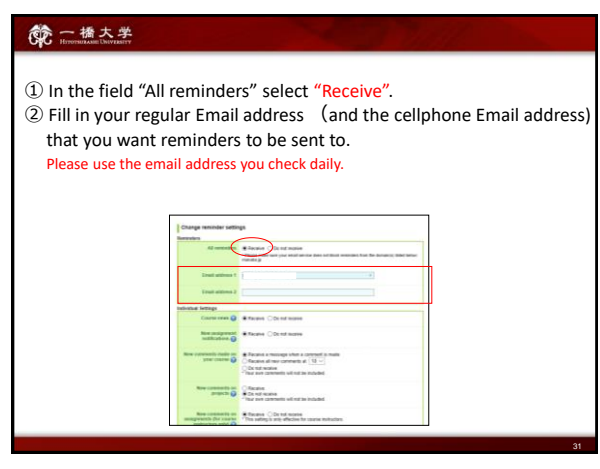

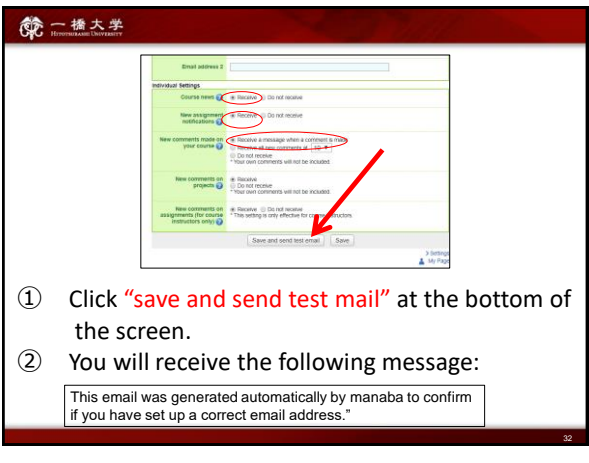

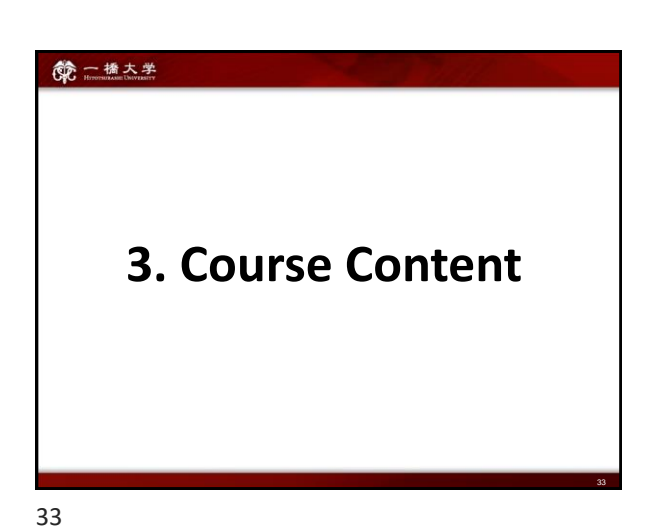

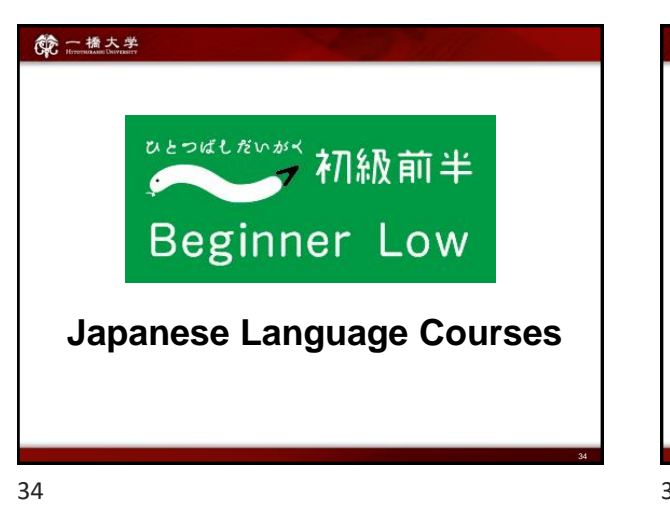

#### 

 designed for students who want to learn the Japanese language intensively and major in the Japanese language at their home universities.
 designed for students who plan to study at Hitotsubashi University for 1 semester or more and want to start learning Japanese at a slower pace.

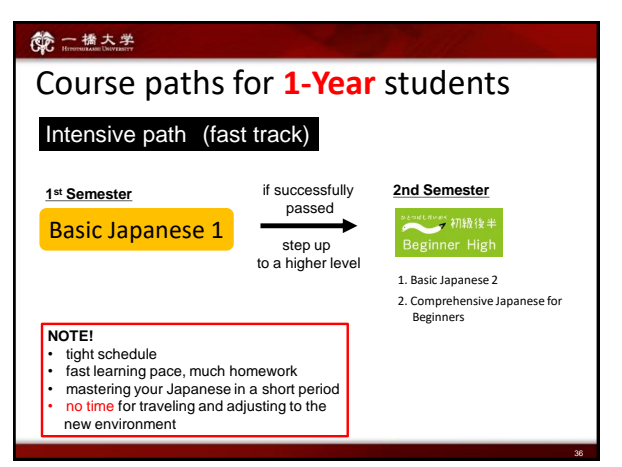

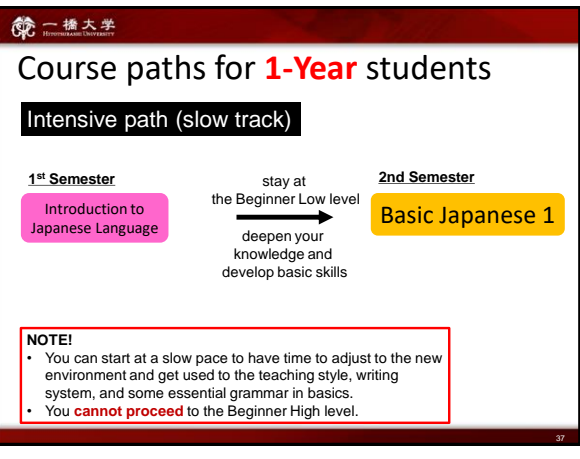

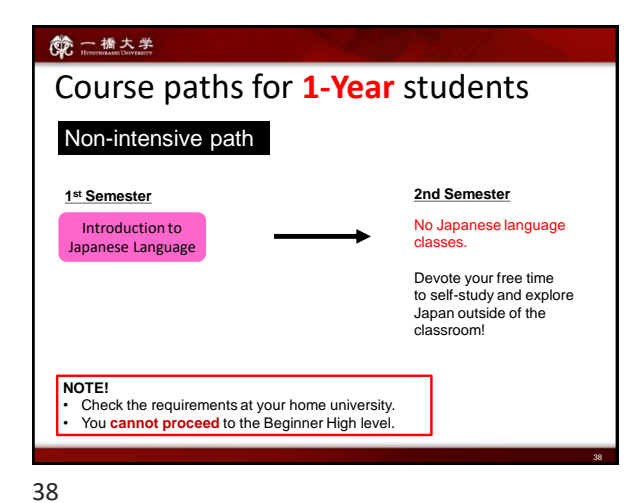

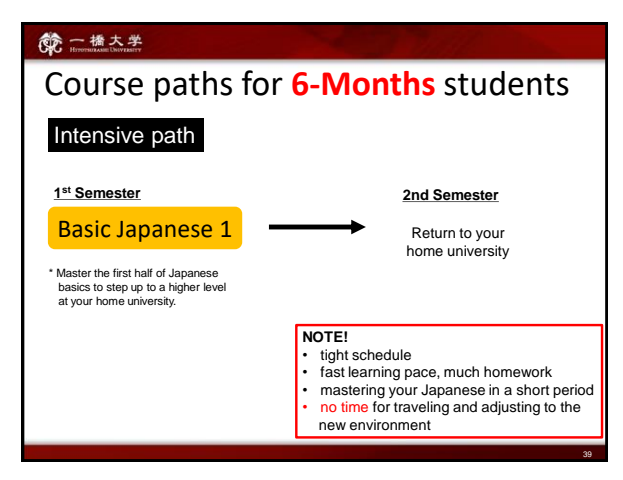

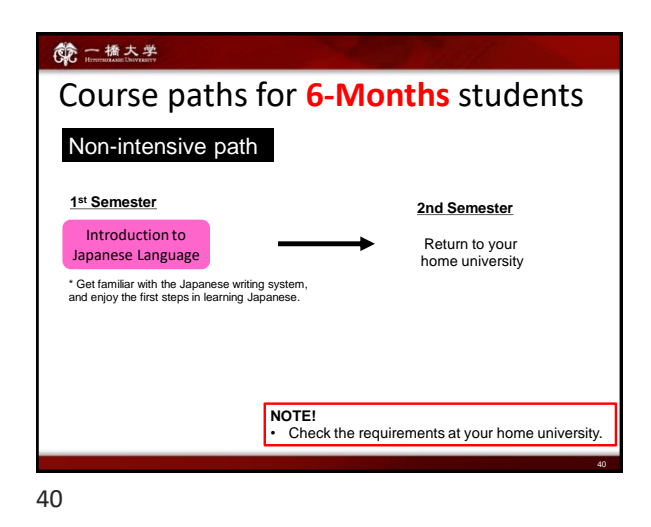

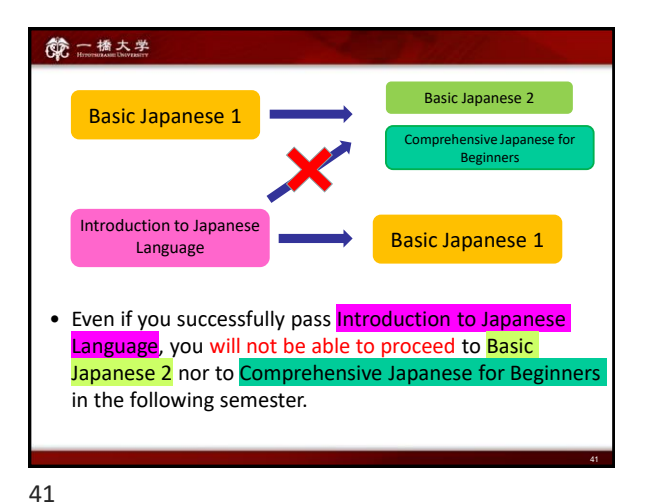

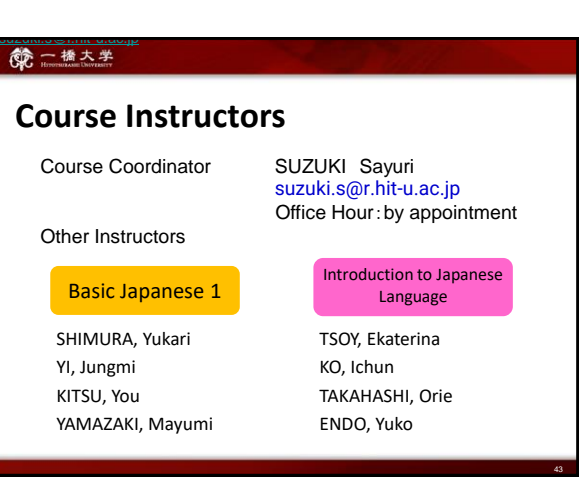

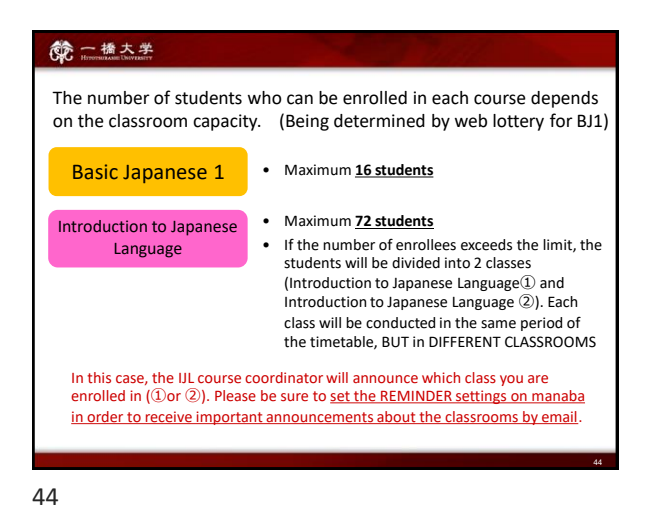

命 一橋大学 Flow to the first class Introduction to Japanese Basic Japanese 1 Language ₽ Self-Registration on MANABA 1st Web lottery on CELS 2nd Web lottery on CELS win Announcement of the class win decision on manaba 1st Class (April 11)

45

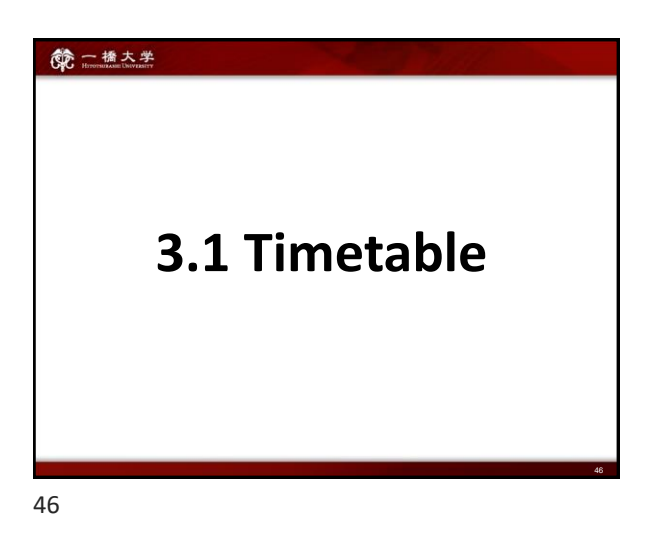

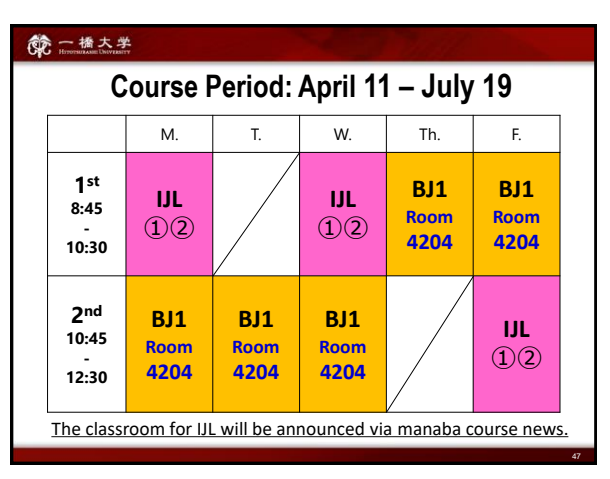

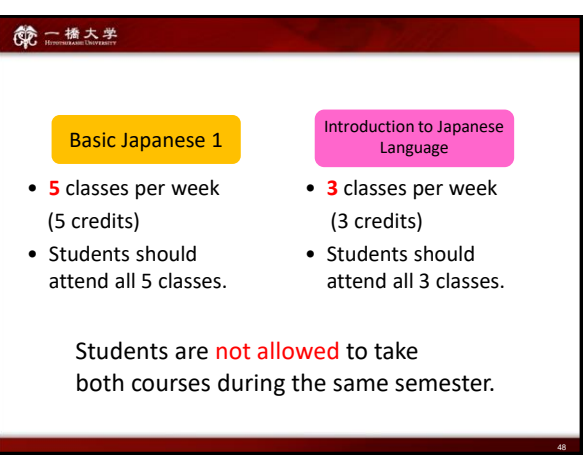

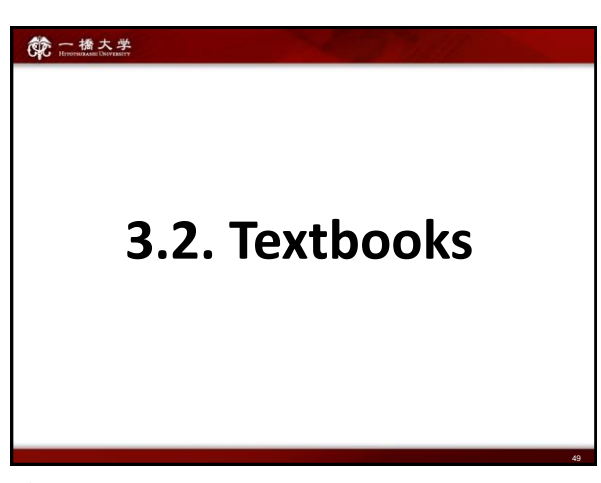

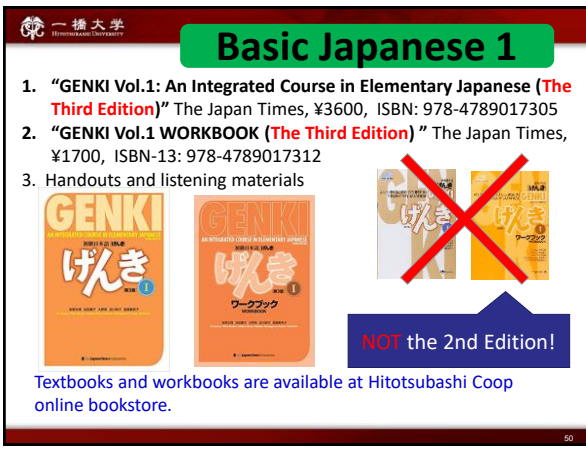

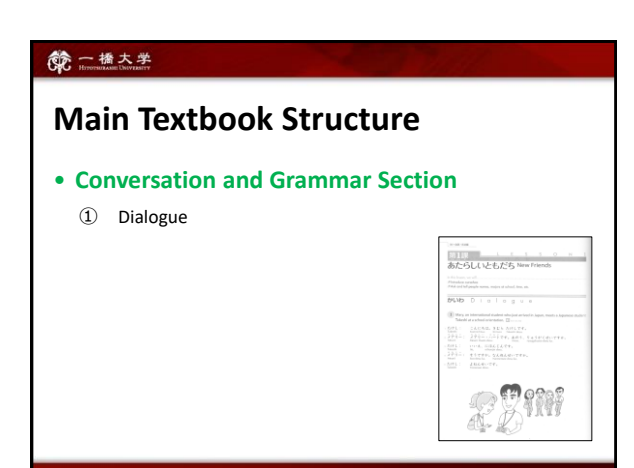

51

#### **你**一橋大学

# <section-header>

52

# 第一播大学

# Main Textbook Structure

#### • Conversation and Grammar Section

③ Grammar used for <u>self-study</u> and

class preparation

Students should read Grammar Notes BEFORE the class and come prepared.

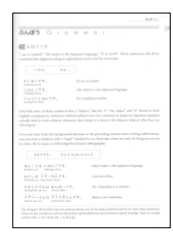

53

#### 一橋大学

# Main Textbook Structure

#### • Reading and Writing Section

1 Kanji

used in Kanji Quiz and class preparation

| 815<br>EM7 |                            |                                                         |
|------------|----------------------------|---------------------------------------------------------|
| UL.        |                            | LESSONS                                                 |
| ιн.        | di mala                    | where Daily Life                                        |
|            | 5000                       | (II). J Daily Die                                       |
|            | and the                    | -1.5 and -10 Y 6.5 ( and link                           |
|            |                            |                                                         |
|            |                            |                                                         |
|            |                            | Carrier Deletion and                                    |
| -          |                            |                                                         |
|            |                            | 2.0 Bits with Country                                   |
|            |                            |                                                         |
| _          | <ul> <li>⇒ 2 4.</li> </ul> | ZUBAUMON ZMP(RAD) Manufalak                             |
| -          | 1.6.4                      |                                                         |
|            | (free)                     |                                                         |
|            | *1                         | BLUIS BRUICISSIN                                        |
| 00         | -22 Z                      |                                                         |
| <u></u>    |                            | and the second second                                   |
|            |                            | August American                                         |
| T          |                            | Literany XBill-Chepment                                 |
| л          |                            |                                                         |
|            |                            | 11 F. F. A.                                             |
|            | •51 Sc                     | POACHA PORTS CLANTING                                   |
| 2          |                            |                                                         |
|            | 10.0                       |                                                         |
|            | +1.5                       | AND DEPARTMENT AND DEPARTMENT OF                        |
| 1          | > 50.50                    | AURILATION APPENDIX                                     |
| - L        |                            | C.C. Street C.C.C. Parpage                              |
|            |                            | ACTIVATE AND DESCRIPTION OF                             |
| . `        |                            | AT INCOME IN AN ADDRESS                                 |
| ハ          |                            | ABRIT TO BRIDGE AND AND AND AND AND AND AND AND AND AND |
|            |                            |                                                         |

#### 一橋大学

# **Main Textbook Structure**

#### Reading and Writing Section

② Reading part used in Reading Activities in class

|                                                                                                    |        |        | et.) [] |
|----------------------------------------------------------------------------------------------------|--------|--------|---------|
| ) おにちのせいかつ                                                                                                    |        |        |         |
|                                                                                                    |        |        | 0.04    |
| d'H'in the Odola Infan, 🖾                                                                                                    |        |        |         |
|                                                                                                    |        |        |         |
| わたしはまいにちと時におきます。                                                                                                    | 15781  | 144.85 |         |
| べます、ハルにだいがくへいきます。                                                                                                    | AMOUT  | しごまべん  |         |
| きょうします。十二時半にだいがくて                                                                                                    | りるごはんき | カイネイン  |         |
| ときどきコーヒーをのみます。如時に                                                                                                    | じしょせん  | てほんをよ  |         |
| 品ます。佐崎ごろうちへかえります。・                                                                                                    | 十時にテレビ | そんます。  |         |
| 十二時ごろねます。                                                                                                    |        |        |         |
|                                                                                                    |        |        |         |
|                                                                                                    |        |        |         |
| 746                                                                                                    |        |        |         |
| No                                                                                                    |        |        |         |
| 208<br>C) productively                                                                                                    |        |        |         |
| 200     20     20     20     20     20     20     20     20     20     20     20     20     20     20     20     20     20     20     20     20     20     20     20     20     20     20     20     20     20     20     20     20     20     20     20     20     20     20     20     20     20     20     20     20     20     20     20     20     20     20     20     20     20     20     20     20     20     20     20     20     20     20     20     20     20     20     20     20     20     20     20     20     20     20     20     20     20     20     20     20     20     20     20     20     20     20     20     20     20     20     20     20     20     20     20     20     20     20     20     20     20     20     20     20     20     20     20     20     20     20     20     20     20     20     20     20     20     20     20     20     20     20     20     20     20     20     20     20     20     20     20     20     20     20     20     20     20     20     20     20     20     20     20     20     20     20     20     20     20     20     20     20     20     20     20     20     20     20     20     20     20     20     20     20     20     20     20     20     20     20     20     20     20     20     20     20     20     20     20     20     20     20     20     20     20     20     20     20     20     20     20     20     20     20     20     20     20     20     20     20     20     20     20     20     20     20     20     20     20     20     20     20     20     20     20     20     20     20     20     20     20     20     20     20     20     20     20     20     20     20     20     20     20     20     20     20     20     20     20     20     20     20     20     20     20     20     20     20     20     20     20     20     20     20     20     20     20     20     20     20     20     20     20     20     20     20     20     20     20     20     20     20     20     20     20     20     20     20     20     20     20     20     20     20     20     20     20     20     20     20     20 |        |        |         |
| 200         per-decentrarily           900                                                                                                    |        |        |         |
| 208                                                                                                    |        |        |         |
| 500         prodestively           500                                                                                                    |        |        |         |
| 798                                                                                                    |        |        |         |
| 708                                                                                                    |        |        |         |

### Workbook Structure

• Grammar / Listening Comprehension / Kanji

Used for Homework. Do exercises and submit the designated pages on the due date.

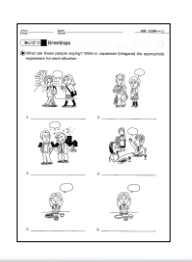

56

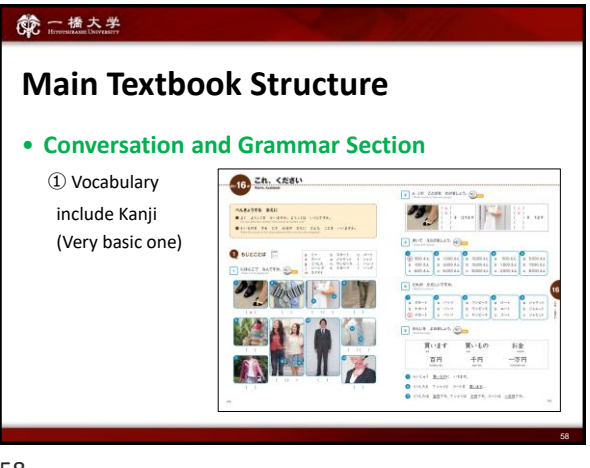

58

# <text><list-item><list-item><section-header><section-header><section-header><text><text><text><text>

57

# <section-header><section-header><section-header>

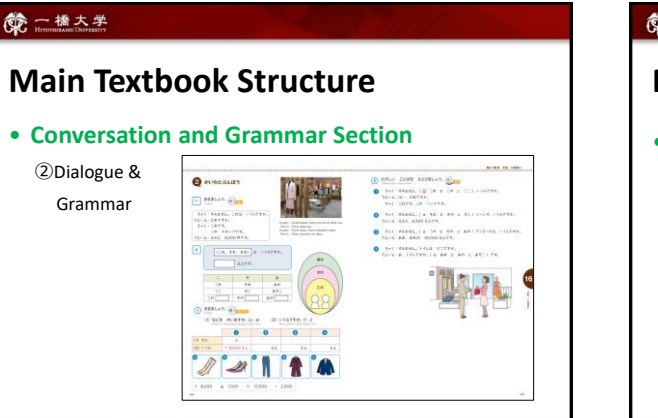

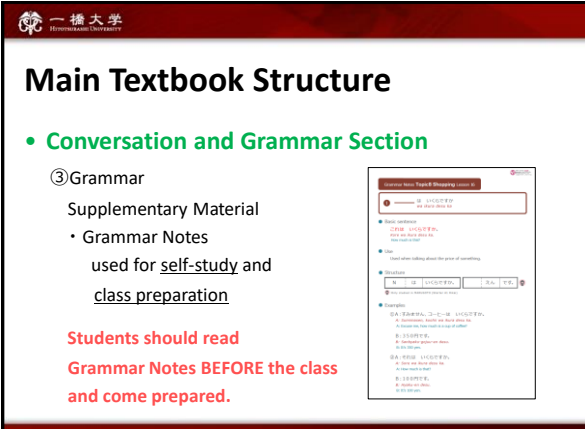

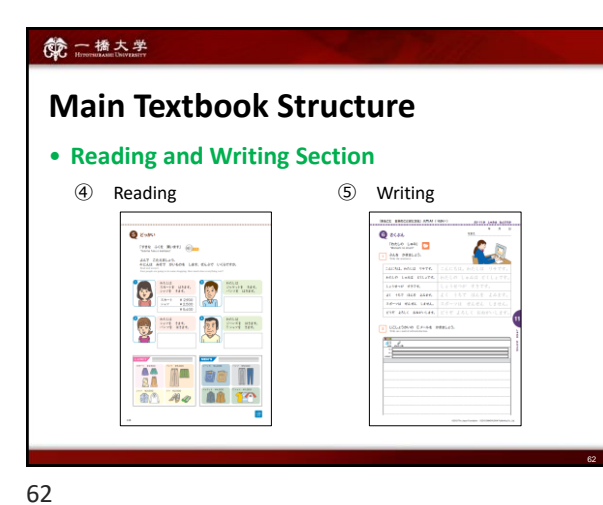

<section-header><section-header>

63

#### 一橋大学

- Supplementary materials will be distributed before classes via MANABA.
  - ★ Students should check MANABA course page and download handouts before every class.
- Copies of Lesson 1 will be distributed in class (only for the first week).

Regular students enrolled in the course **MUST** purchase both textbook and workbook as soon as possible.

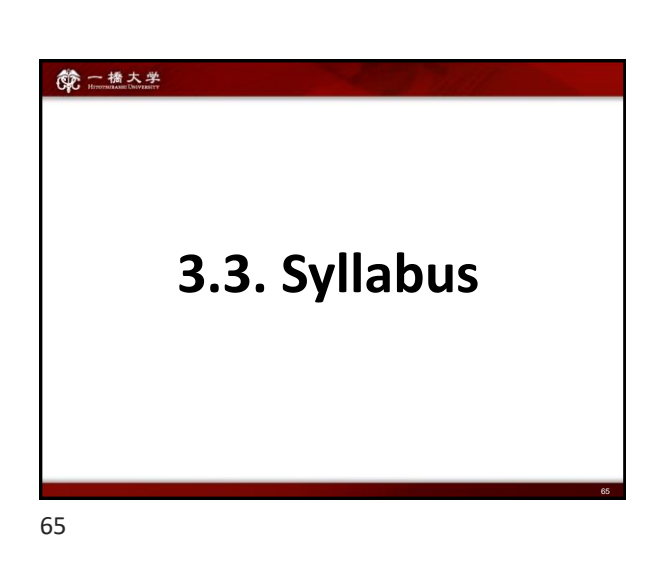

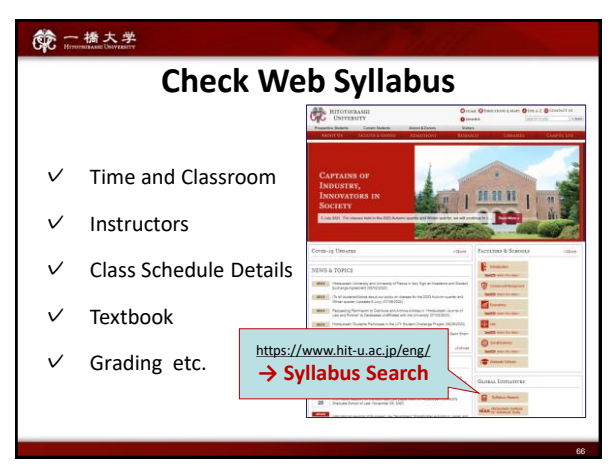

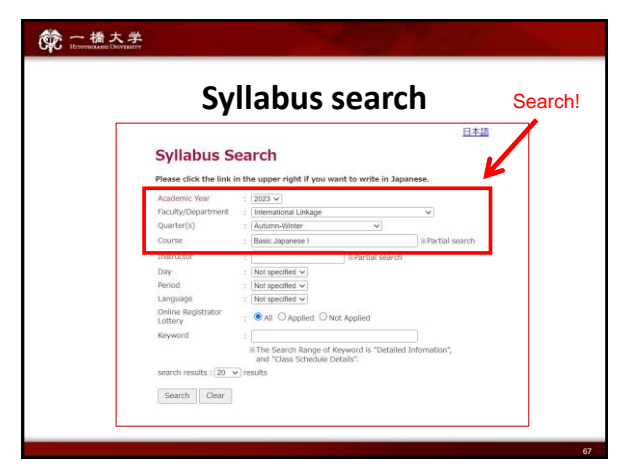

# **Course Description Materials**

Download the course description materials from the **"Resources"** on the **manaba** course page.

- 1. Spring-Summer Semester 2024 Syllabus
- 2. Spring-Summer Semester 2024 Course Schedule
- 3. "How To" materials

68

| Sub<br>Sub<br>Sep | Homewor<br>bmit the V<br>sson2 in th<br>stember. | 大学<br>ENVYZATETY<br>k & due<br>VORKBOOK tasks<br>te class on 26 <sup>th</sup>                                   | • Subm<br>for Less                                             | it Writing Assignment<br>on3 on this day in class.   |                                                                                               | • Learn<br>for lesso<br>textbook<br>be prepa                                                            | the <b>vocabulary</b><br>n 4 given in the<br>(P104-105) and<br>red for the quiz.               |
|-------------------|--------------------------------------------------|----------------------------------------------------------------------------------------------------|----------------------------------------------------------------|------------------------------------------------------|-----------------------------------------------------------------------------------------------|----------------------------------------------------------------------------------------------------|------------------------------------------------------------------------------------------------|
|                   |                                                  | 9/26                                                                                                    | 9/27                                                           | 9/28                                                 | 9/29                                                                                          | 9/30                                                                                                    | ſ                                                                                              |
|                   | Qui                                              | Hiragana Quiz ③                                                                                                 |                                                                | Katakana Quiz①                                       |                                                                                               | VQ (L4)                                                                                                 | 1                                                                                              |
|                   | HW                                               | WB 2-A                                                                                                    |                                                                | WB 2-B                                               |                                                                                               | Writing (L3)                                                                                            | 1                                                                                              |
|                   |                                                  | L3 G2,3:〜ようび,<br>に/へ[Direction]<br>Kanji(L3) 一二三四                                                               | L3 G2,3,4: Time<br>words/に[Time]/ い<br>フ<br>Kanji (L3) 六七八九-   | L3 G3, 5, 6, 7:で<br>[Place]/〜ませんか<br>Kanji (L3)百千万円時 | p38 [3-7]<br>L3 G8: It,<br>Dialogue,<br>RolePlay, Reading<br>and Writing<br>Kanji (L3) Review | Kanji quiz for less<br>textbook (P304-305<br>Kanji Homework<br>Submit the WORKB<br>(Lesson3-2) tasks or | ton 3 given in the<br>i) and be prepared.<br>(KHW)<br>OOK "Using Kanji"<br>P134 on this day in |
|                   |                                                  | 10/3                                                                                                    | 10/4                                                           | 10/5                                                 | 10/6                                                                                          | class.                                                                                                  |                                                                                                |
|                   | Quiz                                             |                                                                                                    | Katakana Quiz@                                                 |                                                      | KQ (L3)                                                                                       | VQ (L5)                                                                                                 |                                                                                                |
|                   | HW                                               | WB 3-A                                                                                                    |                                                                | WB 3-B, KHW3-2                                       |                                                                                               | Writing (L4)                                                                                            | 1                                                                                              |
|                   |                                                  | p42 [4-2]                                                                                                    |                                                                | p48 [4-8]                                            |                                                                                               |                                                                                                    | ]                                                                                              |
|                   |                                                  | L4<br>G1,3,7:[EVENT]が<br>あります/たくさん<br>/Noun [Past]                                                              | L4 G4,5,6,8:<br>Verb[Past]/~じかん<br>/と/~も                       | L4 まとめ, Dialogue,<br>RP                              | L4 Reading and<br>Writing                                                                     | L5 GI: い/な<br>Adjective[Present],<br>どんな                                                                |                                                                                                |
|                   |                                                  | Konji (L4) 月火水<br>· Grammar and<br>learned in class.<br>Read Grammar M<br>(P.110-113) give<br>before the class. | Kan;i 全土曜<br>expressions<br>lotes 4,5,6,8<br>n in the textbook | Kanji (L4) 上下中半                                      | • Kanji learned i<br>Check the meani<br>and writing order<br>kanji .(P308-309)                | in class.<br>ng, correct reading<br>r of each<br>) before the class                                     |                                                                                                |
|                   |                                                  |                                                                                                    |                                                                |                                                      |                                                                                               |                                                                                                    |                                                                                                |

70

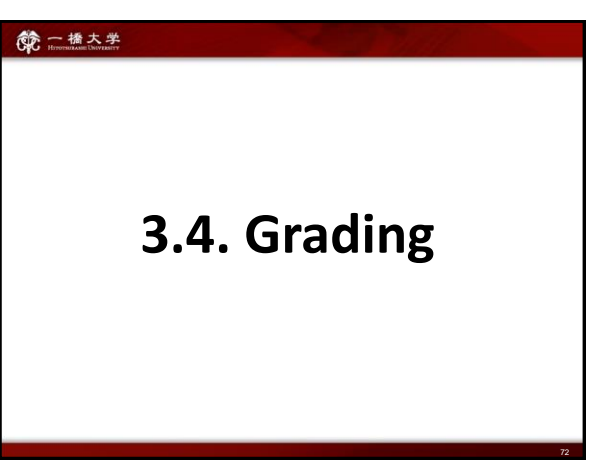

#### 能 一橋大学 How to check your schedule 2022AW Basic Japanese | Schedule 2nd Period (10:45-12:30) 9/26 9/27 9/28 9/29 9/30 ragana Quiz 🕄 /B 2-A VB 2-6 riting ( 3 G8: Lt 4 G1,2:~l; .3 G2,3,4: Time vords/に[Time]/ い 3 G2,3:〜ようび, :/へ[Direction] L3 G3, 5, 6, 7:で [Place]/〜ませんか olePlay, R ad Writing Position]です/~に ~があります/います nji(L3) -=트맨 iii (L3) 六七八 inji (L3) 百千万円 nji (L3) nji (L4) 日本人 10/3 10/4 10/5 10/6 10/7 5 GI: い/4 G4,5,6,8 .4 Read L4 まとめ, D 1,3,7:[EV ります/たく じかん ost]/~ Verb[Pe (と/~ま) Adject どんな anji (L4) 月火水 anii (L4) 木金土曜 nii (L4) 上下中半 nii (L4) R anji (L5) 山川元気

69

#### 第一橋大学

Use the class schedules to:

- preview lessons;
- get prepared for quizzes;
- submit assignments on time;
- manage your time effectively.
- ★ Class schedules may be subject to change.

| Grading                                       |            |     |               |      |
|-----------------------------------------------|------------|-----|---------------|------|
| BJ1                                           |            | IJL |               |      |
| Final Exam                                    | 20%        |     | Final Exam    | 20%  |
| Midterm Exam<br>Quizzes<br>Vocabulary Quizzes | 15%        |     | Midterm Exam  | 20%  |
|                                               | 10%        |     | Presentation  | 10%  |
| Homework (Workbook)                           | 15%        |     | Quizzes       | 20%  |
| Writing Assignments<br>Final Presentation     | 10%<br>10% |     | Homework      | 15%  |
| Participation                                 | 10%        |     | Participation | 15%  |
|                                               | 100%       |     |               | 100% |

### Attendance

- We take attendance very strictly. Being absent or late to class will be penalized with a total score reduction.
- No audit is allowed. Students who want to attend a Japanese learning class, are required to register.
- Keep in touch with the class instructors if you have any problems with attendance.

#### 一橋大学

# Attendance

If you are late for less than 20 minutes, your score will be reduced by 20%. If you are late or leave the class for either 20 minutes or more after the class has started, your score will also be reduced by 30%.

75

74

#### 第一橋大学

# Homework:

- You will be given homework assignments on a regular basis. Check the course schedule and meet deadlines.
- You should submit your homework at the beginning of the class following the instructor's directions. <u>No submission</u> after the deadline is accepted. It will NOT be marked if submitted after due date.
- Incomplete or poorly done homework will NOT be accepted. If more than half of the assignment is incorrect, it will not be marked.

76

#### 命 一橋大学

#### Quizzes

- Quizzes will be usually given at the beginning of the class via manaba. If you come late, you will miss quizzes.
- NO make up for quizzes.

77

#### 一橋大学

#### Exams

- Midterm and Final Exams include Speaking, Listening, and Reading Tests.
- Final presentation is also evaluated.
- You may make up for midterm, and final exam ONLY IF YOU HAVE SERIOUS CIRCUMSTANCES. In this case you should submit a written explanation and inform the <u>coordinator</u> as soon as possible.
- Exams should be made up within a week of the scheduled time and will NOT be given prior to the scheduled test dates. The score on a make-up exam will be reduced by 10 %.

#### **你**一橋大学

# NOTE:

#### We take attendance very strictly.

If students miss some classes, it will be difficult for them to catch up and successfully complete the course.

# Constant State State St

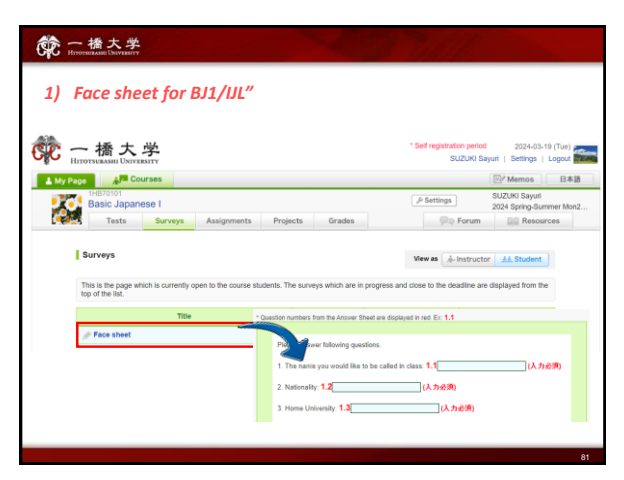

81

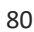

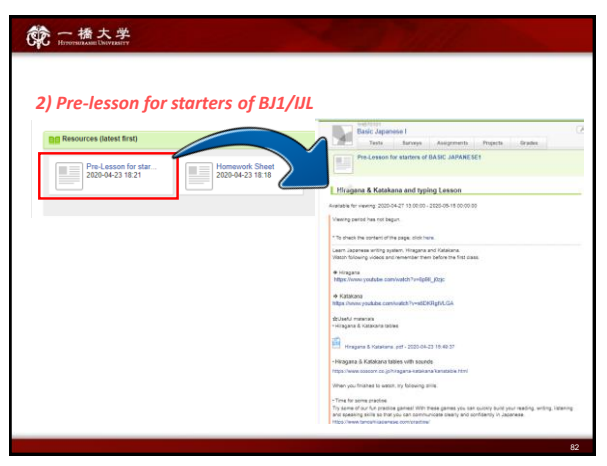

82

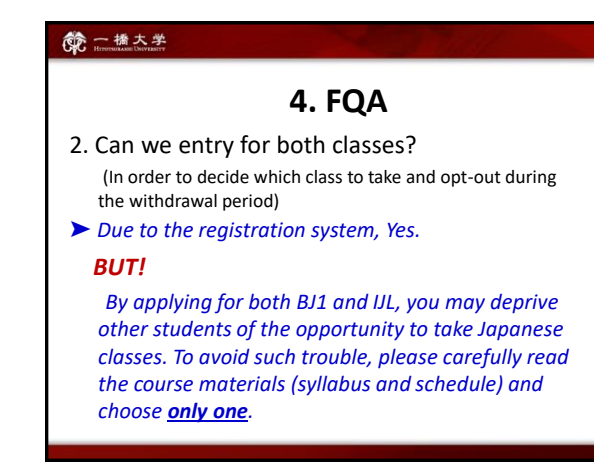

83

#### · HITPOTHUTAME DIVUTATIV

### 4. FQA

- 3. My major class conflicts with Japanese class. (i.e. Japanese Economics and BJ1 both are lectured in same day and same period ) Is it possible to be absent some classes in a week?
- <u>NO</u>. You must attend all classes.
   (BJ1: 5 classes a week, IJL: 3 classes a week)

# 第一播大学

# 4. FQA

4. I would like to ask about the credits transfer with my home university.

Please ask administration office or Academic Advising Session (Q&A Session about course selection) 13:30-14:30 [JST] on 29th March at Mercury Tower 7F.

# 4. FQA

5. Can we watch on-demand video of BJ1 or IJL courses if we entry?

 NO. Both courses are conducted face-to-face on time in the 1<sup>st</sup> or 2<sup>nd</sup> period. Any On-demand videos for regular students will not be provided.

86

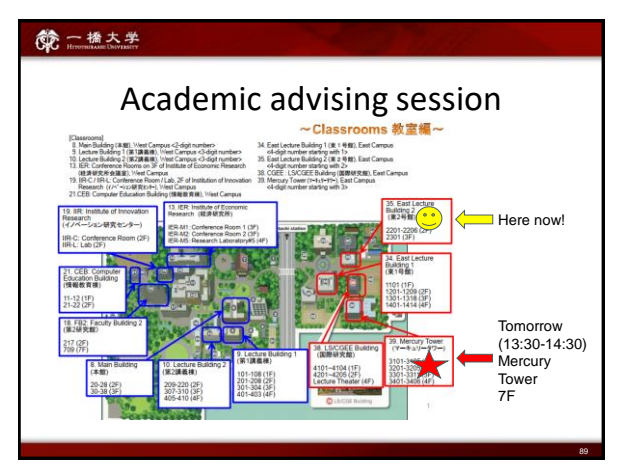

89

# **你**一播大学

# 4. FQA

6. Is it possible to change the level if I feel this level will not be suitable for me?

**b** Basically, <u>NO</u>. Students are expected to take classes in the level you were placed.